# Lathund för Boendeportal IMD

via Gosol och Loggamera

### Innehåll

- Registrera dig i portalen
- Glömt lösenord?
- Simpel navigering i Webb-Portalen
- Simpel navigering i Appen

## Registrera dig i portalen

- 1. Leta upp din inbjudan som skickades från styrelsen
- 2. Scanna QR-kod med mobilkamera
- 3. Öppna länken i webbläsare
- 4. Fyll i namn, epost och önskat lösenord (övriga uppgifter är frivilliga)
- 5. Tryck på registrera
- 6. Logga in på din epost och följ länken som är skickad från Loggamera

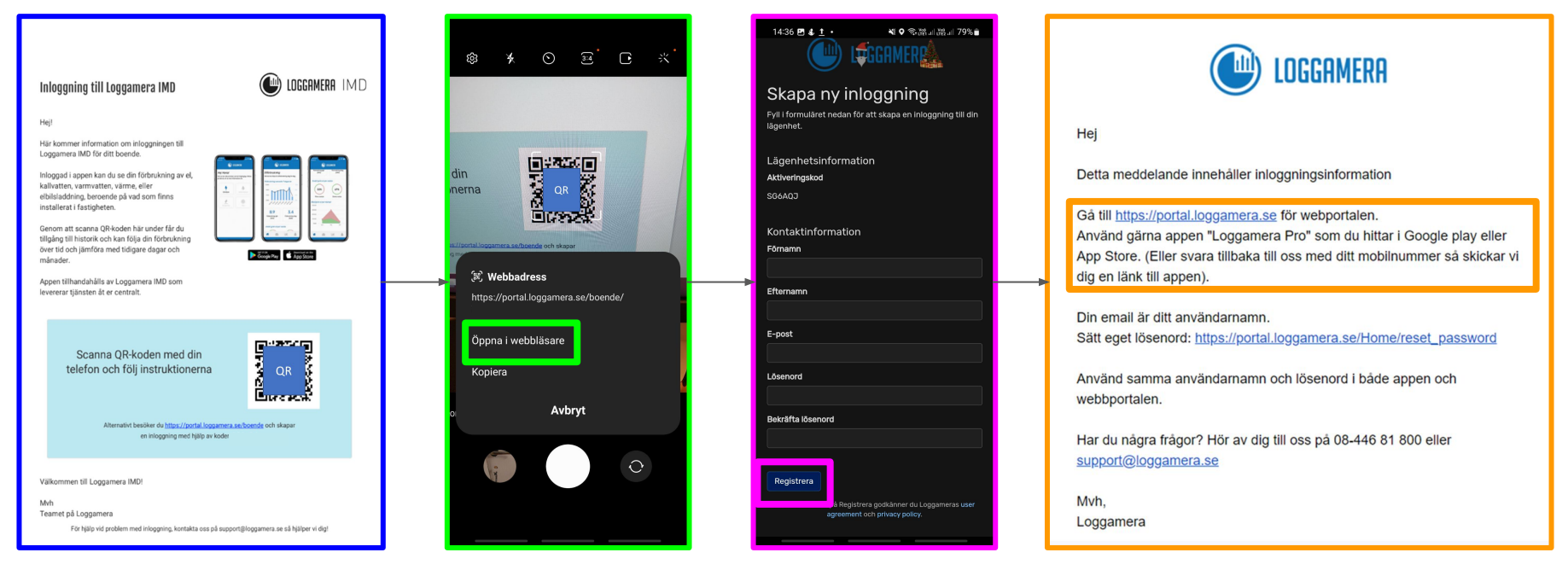

## Glömt lösenord?

- 1. Gå in på webbportalen: https://www.loggamera.com/se/
- 2. Tryck på "logga in"
- 3. Tryck på "Glömt lösenord"
- 4. Ange din mailadress
- 5. Logga in på mailen, följ länken som skickas från Loggamera
- 6. Välj ett nytt lösenord

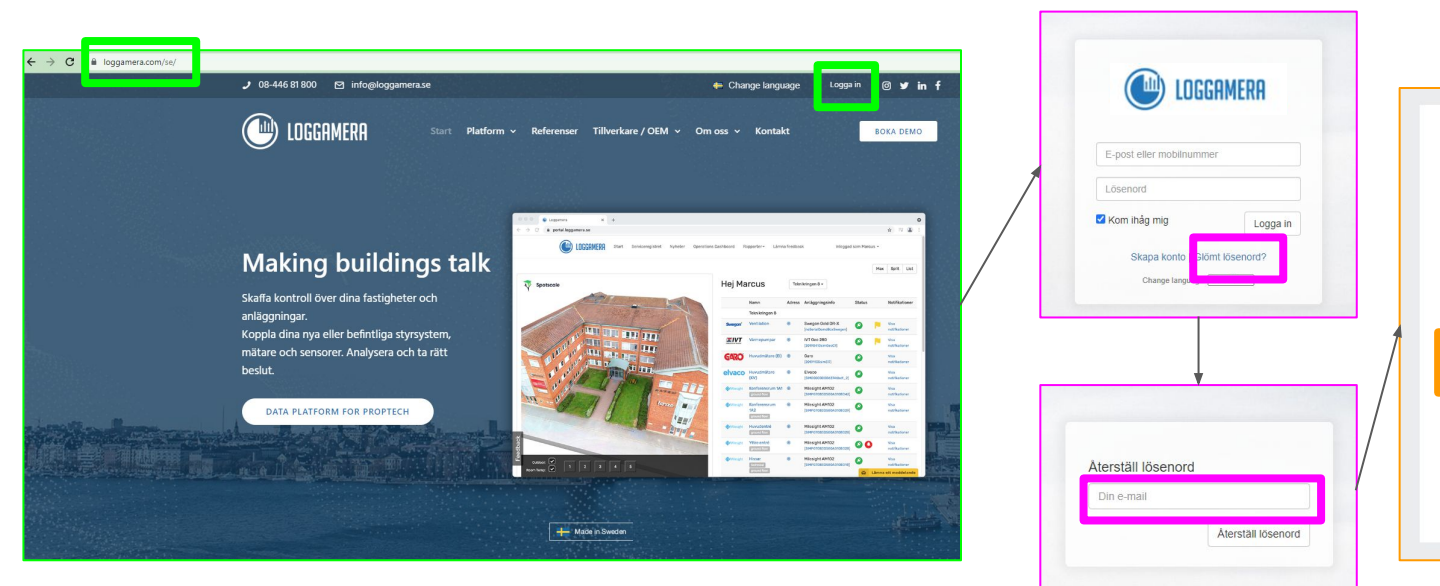

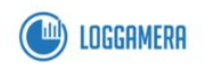

#### Hej Elin!

En återställning av lösenordet till kontot kopplat till denna emailadressen har beställts.

Om du själv begärt detta: Följ länken nedan för att återställa kontot

https://portal.loggamera.se/Home/password\_reset?token=

Om du inte begärt återställning av kontot kan du bortse från detta email. Ditt konto kommer inte påverkas.

Har du några frågor? Hör av dig till oss på support@loggamera.se

Mvh Loggame

#### Simpel navigering i Webb-Portalen

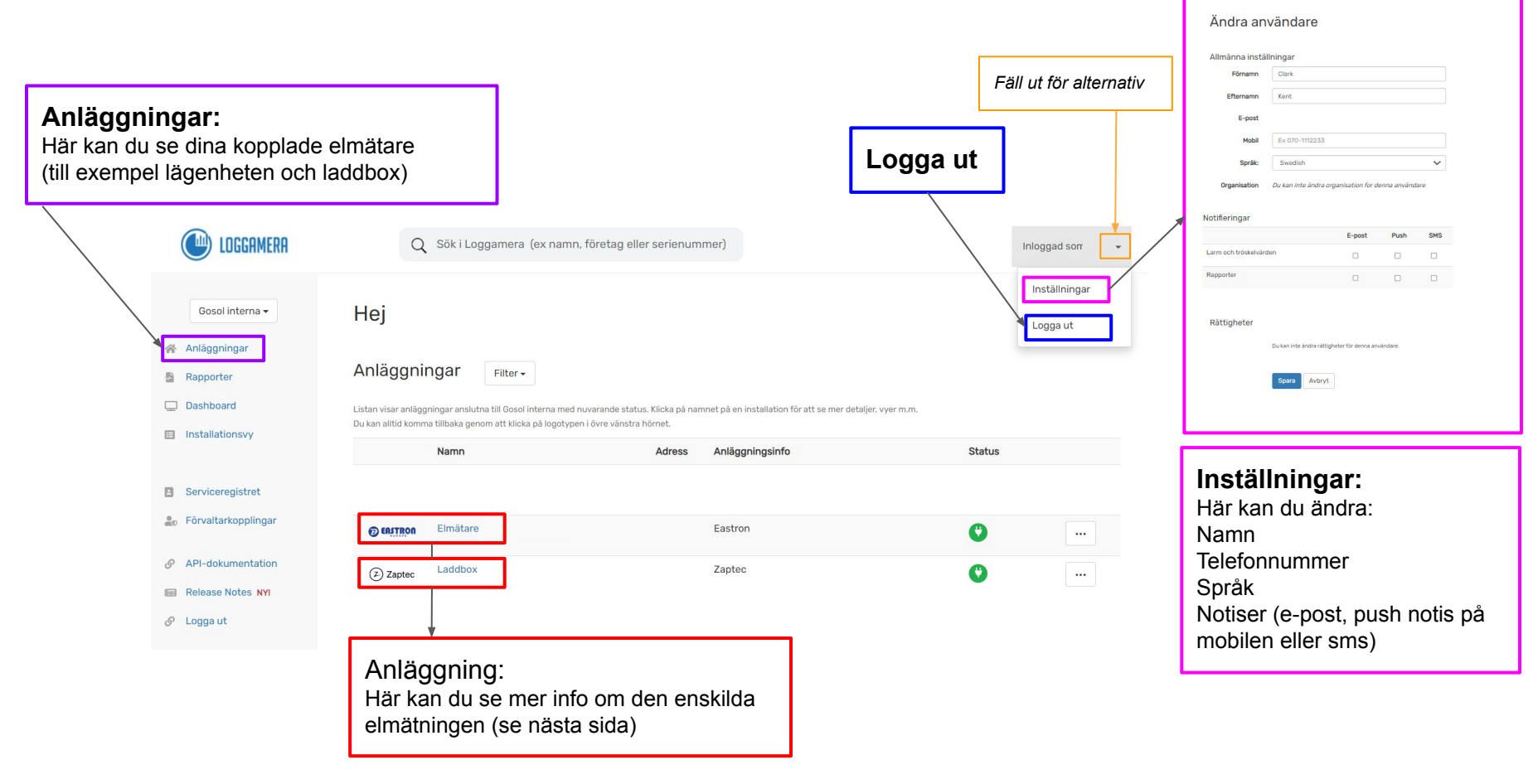

#### Simpel navigering i Webb-Portalen

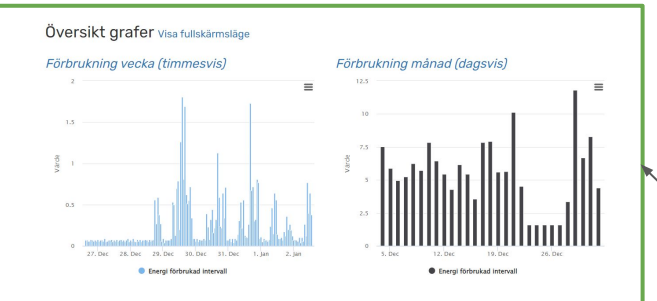

#### Översikt Grafer:

Här kan du se mer detaljerad elförbrukning så som: Timvis förbrukning för aktuell vecka Dagsvis förbrukning för aktuell månad

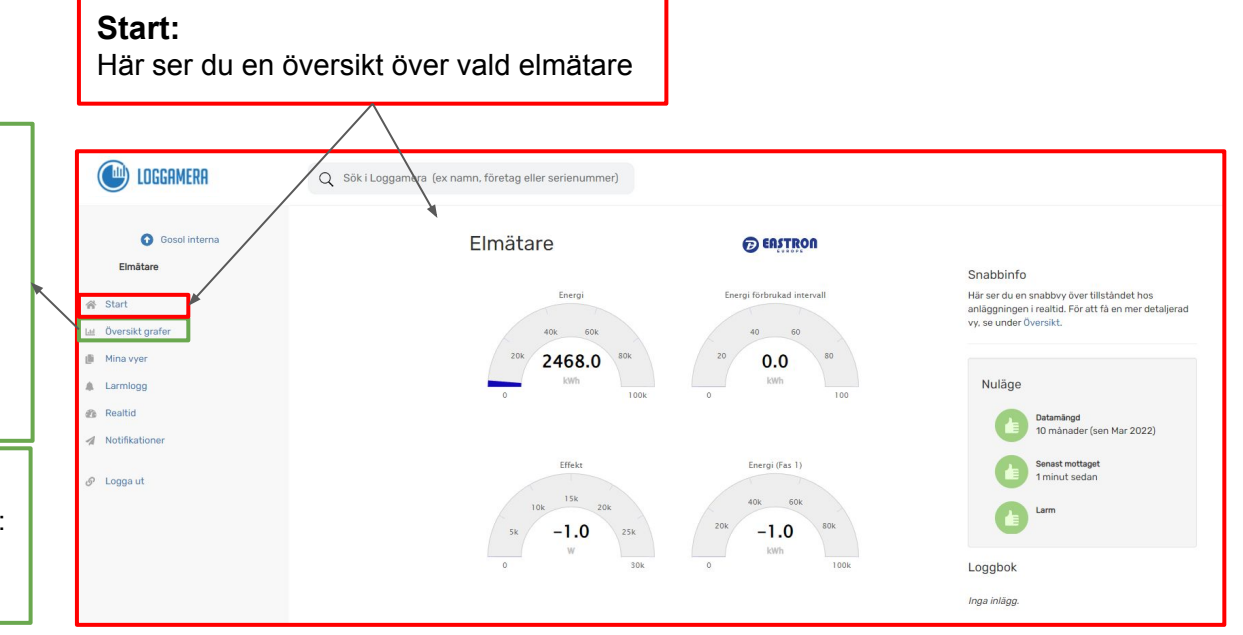

### Simpel navigering i Appen

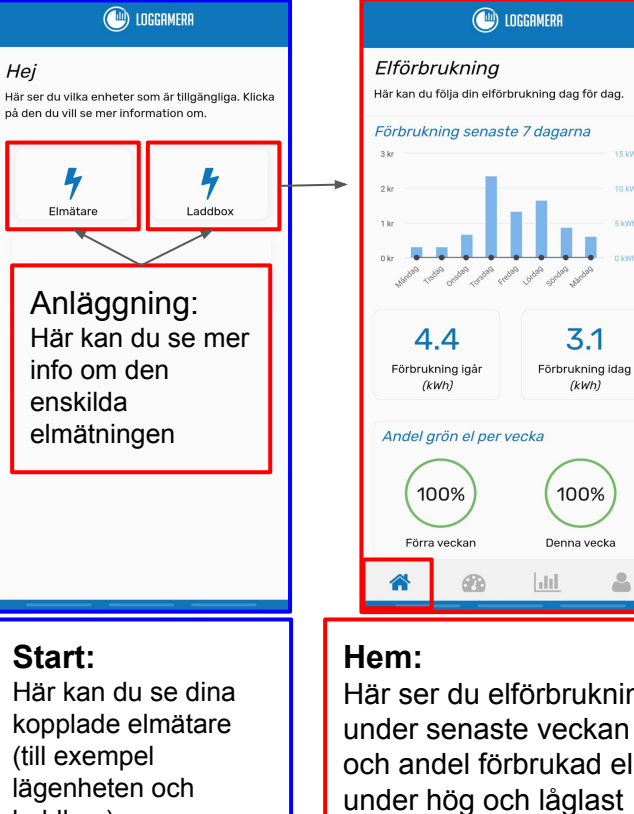

tariffer

Hej

laddbox)

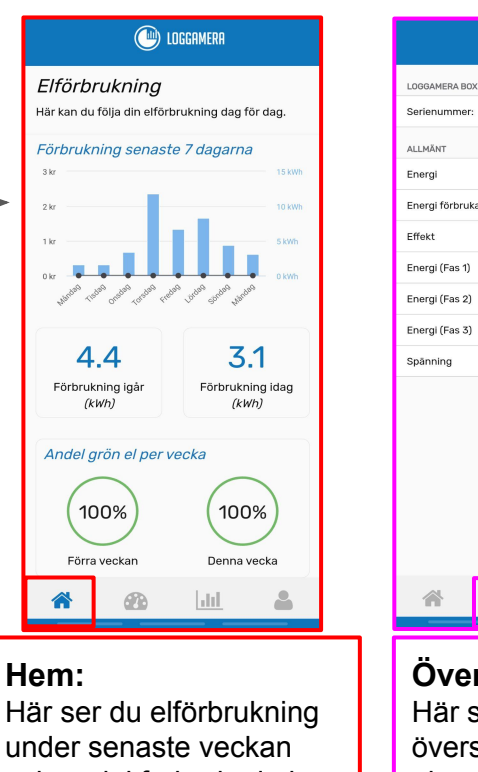

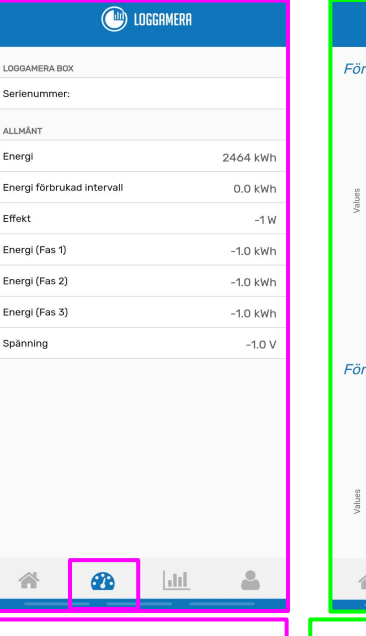

Översikt: Här ser du en översikt över vald elmätare

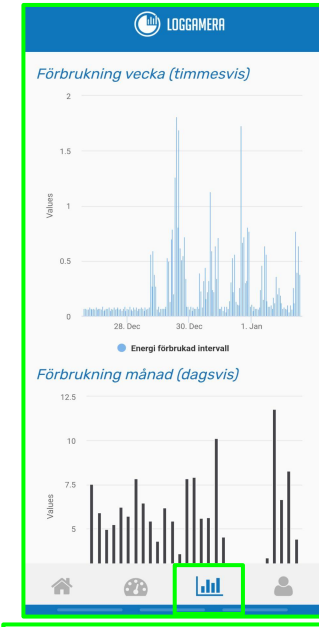

Grafer:

Här kan du se mer detaljerad elförbrukning så som: Timvis förbrukning för aktuell vecka Dagsvis förbrukning för aktuell månad

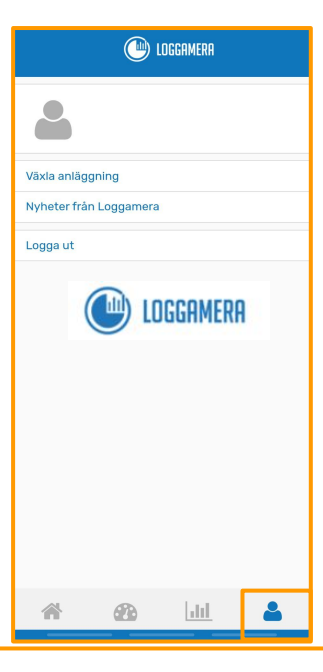

#### Användare:

Här kan du: Växla anläggning (mellan ex. lägenhet och laddbox) Läsa nyheter om appen Logga ut